NGÂN HÀNG NÔNG NGHIỆP VÀ PHÁT TRIỀN NÔNG THÔN VIỆT NAM

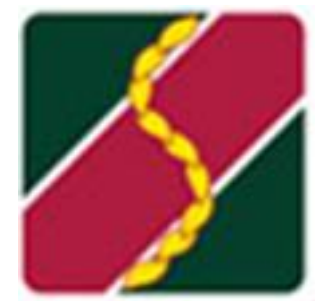

# TÀI LIỆU HƯỚNG DẫN SỬ DỤNG AGRIBANK EBANKING CHO KHÁCH HÀNG CÁ NHÂN

Hà Nội, tháng 10 năm 2023

| Tên tài liệu: | Hướng dẫn sử dụng dịch vụ Agribank eBanking cho<br>Khách hàng cá nhân |
|---------------|-----------------------------------------------------------------------|
| Biên soạn:    | Agribank Retail eBanking                                              |
| Ngày:         | 10/2023                                                               |
| Phiên bản:    | V2.0                                                                  |

|     | 1    |
|-----|------|
|     | IIIC |
| Muc | IUU  |

| 1. | BỘ H | IÔ SƠ MỞ VÀ SỬ DỤNG DỊCH VỤ                  | 4  |
|----|------|----------------------------------------------|----|
| 2. | ÐƯỜ  | NG LINK DỊCH VỤ VÀ ỨNG DỤNG MOBILE           | 4  |
| 3. | KHÁ  | CH HÀNG KÍCH HOẠT DỊCH VỤ/ĐĂNG NHẬP HỆ THỐNG | 4  |
|    | 3.1  | Kích hoạt dịch vụ qua Internet Banking       | 4  |
|    | 3.2  | Kích hoạt dịch vụ qua Mobile Banking         | 7  |
| 4. | KHÁ  | CH HÀNG KÍCH HOẠT THIẾT BỊ DI ĐỘNG           | 10 |
| 5. | ÐÔI  | MẬT KHẦU                                     | 13 |
|    | 5.1  | Đổi mật khẩu trên Internet Banking           | 13 |
|    | 5.2  | Đổi mật khẩu trên Mobile Banking             | 20 |
| 6. | CÁC  | LOẠI PHƯƠNG THỨC XÁC THỰC CHO KHÁCH HÀNG     | 23 |
| 7. | KÍCH | I HOẠT/THIẾT LẬP SOFT TÍCH HỢP               | 23 |
|    | 7.1  | Kích hoạt                                    | 23 |
|    | 7.2  | Đổi PIN Soft OTP                             | 25 |
|    | 7.3  | Thiết lập vân tay/Face ID                    | 26 |
|    | 7.4  | Hủy kích hoạt Soft OTP                       | 27 |
| 8. | THỰ  | C HIỆN GIAO DỊCH                             | 29 |
|    | 8.1  | Giao dịch trên kênh Internet Banking         | 29 |
|    | 8.2  | Giao dịch trên Mobile Banking                | 37 |
|    |      |                                              |    |

# DANH MỤC VIẾT TẮT

| Tên viết tắt | Tên đầy đủ                                     |
|--------------|------------------------------------------------|
| CN           | Chi nhánh                                      |
| ТК           | Tài khoản                                      |
| KH           | Khách hàng                                     |
| KHCN         | Khách hàng cá nhân                             |
| RU - IB      | Hệ thống Internet Banking - Khách hàng cá nhân |
| RU - MB      | Mobile Banking – Khách hàng cá nhân            |
| PTXT         | Phương thức xác thực                           |
| GD           | Giao dịch                                      |
| TBXT         | Thiết bị xác thực                              |

### 1. BỘ HỒ SƠ MỞ VÀ SỬ DỤNG DỊCH VỤ

Khách hàng đến chi nhánh và thực hiện đăng ký sử dụng dịch vụ:

- Giấy đăng ký và sử dụng dịch vụ Agribank eBanking.
- Bản phô tô/bản sao các giấy tờ tùy thân của khách hàng.

### 2. ĐƯỜNG LINK DỊCH VỤ VÀ ỨNG DỤNG MOBILE

- Link dịch vụ kênh Internet Banking: https://ebanking.agribank.com.vn/retail/

- Kênh Mobile Banking: Khách hàng tải ứng dụng Agribank Retail eBanking trên Apple Store hoặc Google Play

### 3. KHÁCH HÀNG KÍCH HOẠT DỊCH VỤ/ĐĂNG NHẬP HỆ THỐNG

Sau khi Agribank đăng ký thành công Khách hàng cá nhân thì hệ thống eBanking sẽ gửi mã kích hoạt dịch vụ về số điện thoại khách hàng đăng ký. Mã kích hoạt dịch vụ có hạn trong 24 giờ kể từ khi Quý khách nhận được tin nhắn.

Tên đăng nhập của Quý khách được bàn giao trên Biên bản bàn giao Mã người dùng và thiết bị xác thực.

Quý khách có thể kích hoạt dịch vụ qua một trong hai kênh: Internet Banking hoặc kênh Mobile Banking.

### 3.1 Kích hoạt dịch vụ qua Internet Banking

Khách hàng cá nhân truy cập đường dẫn:

https://ebanking.agribank.com.vn/retail/

để kích hoạt dịch vụ.

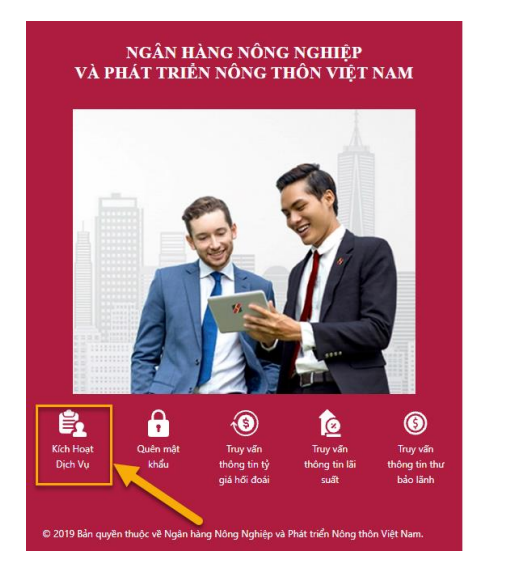

| AGRIBANK                                                            |   |  |
|---------------------------------------------------------------------|---|--|
| Chào mừng đến với<br>Hệ thống Internet Banking - khách hàng cá nhân |   |  |
| Tên dăng nhập *                                                     |   |  |
|                                                                     |   |  |
| Mật khẩu *                                                          |   |  |
|                                                                     | 0 |  |
| Mã ngẫu nhiên *                                                     |   |  |
| 175N/ T53N# @                                                       |   |  |
| i i i i i i i i i i i i i i i i i i i                               |   |  |
| Đăng nhập                                                           |   |  |
|                                                                     |   |  |

Các bước để thực hiện kích hoạt dịch vụ như sau:

+ **Bước 1:** KHCN ấn vào menu "Kích hoạt dịch vụ" để vào màn hình kích hoạt dịch vụ đăng ký:

| Kích hoạt dịch vụ - 02192 |                 |
|---------------------------|-----------------|
| Kích hoạt dịch vụ         |                 |
| Tên đăng nhập *           |                 |
| E-mail *                  |                 |
| Mã kích hoạt *            |                 |
| Mã ngẫu nhiên *           |                 |
|                           | <b>CUNAST</b> @ |
|                           |                 |
|                           |                 |
|                           |                 |
|                           |                 |
|                           | Tiếp tục 🔒 Đóng |

+ **Bước 2:** Khách hàng nhập các thông tin cá nhân vào màn hình kích hoạt dịch vụ:

Tên đăng nhập: được ghi trên biên bản bàn giao.

Mã đăng ký từ chi nhánh: được gửi vào số điện thoại mà người dùng KHCN đã đăng ký.

| Kích hoạt dịch vụ - 02192 |                       |
|---------------------------|-----------------------|
| Kích hoạt dịch vụ         |                       |
| Tên đăng nhập *           | 109174229TUYETMAI     |
| E-mail *                  | crystal.ict@gmail.com |
| Mã kích hoạt *            | S8xHBo                |
| Mã ngẫu nhiên *           | 6jivêt                |
|                           | 🖬 Tiếp tục 🕈 Đóng     |
|                           |                       |

+ **Bước 3:** KHCN ấn nút <sup>Tiếp tục</sup>, hệ thống chuyển sang màn hình nhập mã OTP để xác thực kích hoạt:

| Kích hoạt dịch vụ - 2194A          |                                                |
|------------------------------------|------------------------------------------------|
| Kích hoạt dịch vụ                  |                                                |
| OTP (Mật khẩu một lần) đã được gửi | tới số điện thoại đăng ký của bạn (xxxxxx6839) |
| Nhập OTP *                         | 611548                                         |
| Gửi Lại OTP Trong 00:00            | 🖈 Gửi lại OTP                                  |
|                                    |                                                |
|                                    |                                                |
|                                    |                                                |
|                                    |                                                |
|                                    |                                                |
|                                    |                                                |
| <del>&lt;</del>                    | Quay lại 🖪 Xác nhận 春 Đóng                     |

KHCN nhập mã OTP do hệ thống gửi về số điện thoại của khách hàng và ấn

nút Xác nhận, hệ thống chuyển sang màn hình thiết đặt mật khẩu:

| Kích hoạt dịch vụ - 2194U                                               |                                                                                                 |
|-------------------------------------------------------------------------|-------------------------------------------------------------------------------------------------|
| Kích hoạt dịch vụ                                                       |                                                                                                 |
| Mã người dùng •                                                         | 109174229TUVETMAI                                                                               |
| Mật khẩu mới *                                                          | <u>•</u>                                                                                        |
| Xác nhận mật khẩu *                                                     | •                                                                                               |
| - Mật khẩu không được chứa 3 ký tự<br>- Mật khẩu không được chứa tên đã | r liền tiếp giống nhau.<br>ng nhập hoặc họ hoặc tên của khách hàng (không phân biệt chữ hoa hay |
| ÷                                                                       | Quay lại 📘 Xác nhận 🖌 Đóng                                                                      |

+ **Bước 4:** Nhập mật khẩu và Xác nhận mật khẩu:

| Kíc | h hoạt dịch vụ - 2194U                                                                                                    |                                                                                                    |  |
|-----|----------------------------------------------------------------------------------------------------|----------------------------------------------------------------------------------------------------|--|
|     | Kích hoạt dịch vụ                                                                                                    |                                                                                                    |  |
|     | Xác nhận mật khẩu *                                                                                                    | ••••••                                                                                                    |  |
|     | <ul> <li>Mật khẩu không được chứa 3 kỹ tự lii</li> <li>Mặt khẩu không được chứa tên đăng chữ chứa thờng).</li> <li>Mặt khẩu phải có độ dài từ 6 đền 20 l</li> <li>Mặt khẩu phải chữa it nhất 1 kỹ tự vật % ^ * ( <sup>1</sup> + - = {   \ \ ", " &lt; ? . / [])</li> <li>Mặt khẩu không được trùng với mặt l</li> </ul>                                                                                        | ên tiếp giống nhau.<br>nhập hoặc họ hoặc tên của khách hàng (không phân biệt chữ hoa hay<br>kỷ tự.<br>2t thưởng, 1 kỷ tự việt hoa, 1 kỷ tự số và 1 kỷ tự đặc biệt. (Ví dụ: '~ ! @ # \$<br>khẩu trong 5 lần găn nhất.                                                                                                    |  |
|     | Agribank nghiêm căm sử dụng trải phé<br>vào Trang Web, từng sai mặt khẩu hoặ<br>Trang Web. Trong trưởng hợp phát hiệ<br>chấm dự thác thuận này vău Phóeç quyế<br>thông báo trước và yêu cầu Quý khách<br>Agribank trong giới hạn được pháp luậ<br>với bất kỳ tổn thất, mất mát thiệt hại<br>vấh các các trang veb liên kết khác ha<br>sót, gián đoạn, chặm trẻ trong hoạt độ<br>Thị đã đọc, biểu và đồng ý với | p Trang Web này, bao gồm nhưng không giới hạn, việc truy cập trải phép ic sử dụng trải phép bãi kỳ thông tin và tài liệu nào được đảng tải trên n việc truy cập và sử dụng trải phép Trang Web, Agribank có thể lập tức như ng vậc vào Trang Web củ đưy khách tại mịn thứ dối điểm mả không cần bời thương thiệt hại (nêu có). It cho phép, trong bất kỳ trưởng hợp nào, sẽ không chịu trách nhiệm đối nào trực tiệp hay giản tiếp phát sinh có liên quan đến Trang Web này từ việc bên nào sử dụng hoặc không sử dụng được truyề Trang Web hảy trưởng hư trách nhiệm đối nao trự tiếp hay giản tiếp phát sinh có liên guan đến Trang Web này từ việc bên nào sử dụng hoặc không sử dụng được trưở Trang Web do lối, sai ng hay truyền dù liệu, do vint, lỗi hệ thống hay đường truyền. |  |
|     | những điều khoản và điều kiện                                                                                                    |                                                                                                    |  |
|     | ← 0                                                                                                    | Quay lại 📘 Xác nhận 🛧 Đóng                                                                                                    |  |

| Kí | ch hoạt dịch vụ - 2194W               |  |
|----|---------------------------------------|--|
|    | Kích hoạt dịch vụ                     |  |
|    | Hồ sơ của bạn đã được tạo thành công! |  |
|    |                                       |  |
|    |                                       |  |
|    |                                       |  |
|    |                                       |  |
|    |                                       |  |
|    |                                       |  |
|    |                                       |  |
|    |                                       |  |
|    | 🔶 Đăng nhập                           |  |

Màn hình kích hoạt hồ sơ dịch vụ thành công:

KHCN chọn nút dễ tiến hành đăng nhập hệ thống Internet Banking dành cho Khách hàng cá nhân.

#### 3.2 Kích hoạt dịch vụ qua Mobile Banking

KHCN tải ứng dụng Agribank Retail eBanking của Agribank trên *Apple Store* hoặc *Google Play/CHPlay*. Dưới đây là hướng dẫn đối với điện thoại hệ điều hành Android.

Giao diện app sau khi cài đặt thành công:

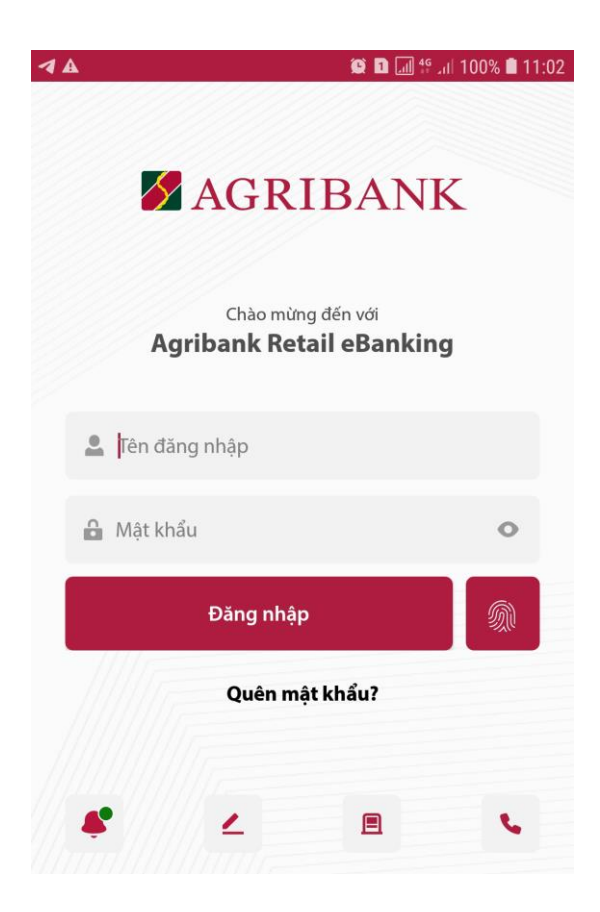

- **Bước 1:** KHCN ấn vào <sup>4</sup> để vào màn hình kích hoạt dịch vụ. Màn hình kích hoạt dịch vụ:

| 1A QD                        | 🖩 🚏 .ர. 100% 🗎 11:02 | A ()              | 🗟 🗋 📶 📶 २०% 🛢 १० |
|------------------------------|----------------------|-------------------|------------------|
| AGRIBANK                     |                      | AGRIBA            | NK               |
| Thông tin đăng ký            |                      | Thông tin đăng l  | ký               |
| Tên đăng nhập                | •                    | 109174229TUYETMAI | <u>.</u>         |
| Nhập mã đăng ký từ chi nhánh | Imi                  | tXng6n            | IIII             |
| Nhập CMND/Hộ chiếu           |                      | 001122338         | Ħ                |
| Nhập ngày cấp CMND/Hộ chiếu  |                      | 01/01/2000        | i                |
| < Tiếp tục                   |                      | Tiếp tục          |                  |

- **Bước 2:** Tại màn hình kích hoạt dịch vụ, người dùng KHCN nhập:

+ Tên đăng nhập: được ghi trên biên bản bàn giao.

+ Mã đăng ký từ chi nhánh: được gửi vào số điện thoại mà người dùng KHCN đã đăng ký.

- + CMND/Hộ chiếu: là số CMT/CCCD/ Hộ chiếu KHCN đã đăng ký
- + Ngày cấp CMND/Hộ chiếu: ngày cấp trên CMND/Hộ chiếu.

Tiếp tục

Người dùng ấn nút

- Bước 3: Nhập mã OTP mà hệ thống gửi tin nhắn SMS đến số điện thoại

Kích hoạt

đăng ký của KHCN và ấn nút

| ₽ 🔺 | 黛 奇 🖬 📶 네 50% 🖹 10                            | :23 🖬 🛦 🦉 🎘 🖬 📶 🖽                            | 50% 🛢 10:23 |
|-----|-----------------------------------------------|----------------------------------------------|-------------|
|     | AGRIBANK                                      | AGRIBANK                                     |             |
|     | Nhập mã OTP                                   | Nhập mã OTP                                  |             |
|     |                                               | 4 5 8 6                                      |             |
|     | Kích hoạt                                     | Kích hoạt                                    |             |
|     | Ban có thể vêu cầu mã kích hoạt mới sau 01:51 | Bạn có thể yêu cầu mã kích hoạt mới sau 01:2 | 24          |

- **Bước 4:** Màn hình tạo mật khẩu người dùng KHCN:

| I A | ار <b>. او چ کا</b>   | 50% 🗎 1 | 0:24 |
|-----|-----------------------|---------|------|
|     | AGRIBANK              |         |      |
|     | Tạo mật khẩu          |         |      |
|     | Thế Thì Thị Tám       | •       |      |
|     |                       | •       |      |
|     |                       | •       |      |
|     | crystal.ict@gmail.com |         |      |
|     | <                     |         |      |

Nếu kích hoạt thành công, hệ thống chuyển sang màn hình thiết đặt mật khẩu, tại màn hình này Khách hàng cần nhập mật khẩu tại 2 ô nhập Mật khẩu và ấn nút

Tiếp tục

, hệ thống chuyển về màn hình đăng nhập ứng dụng:

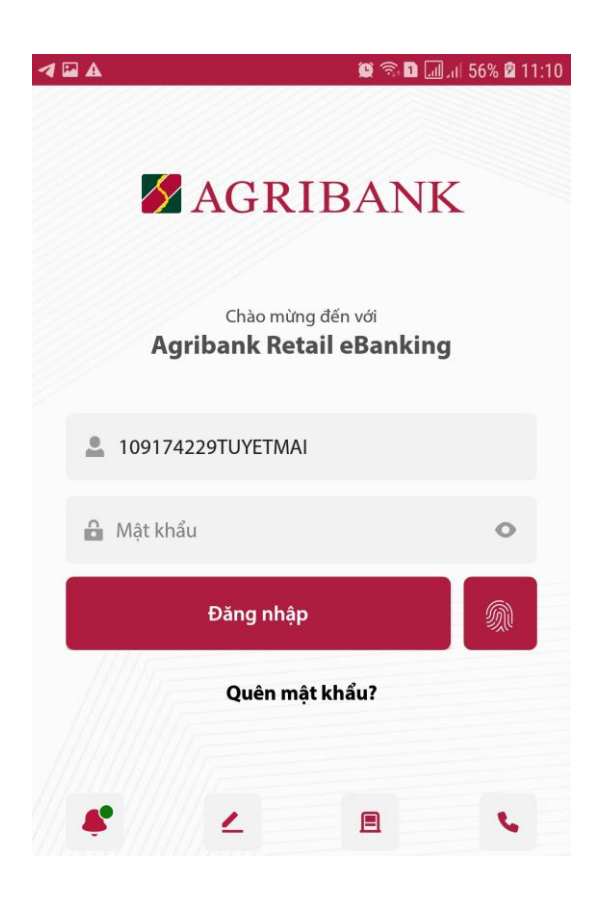

### 4. KHÁCH HÀNG KÍCH HOẠT THIẾT BỊ DI ĐỘNG

Chức năng kích hoạt thiết bị di động dùng cho trường hợp:

- Khách hàng đã thực hiện đăng ký tài khoản trực tuyến trên Internet Banking và lần đầu thực hiện đăng nhập trên thiết bị di động.

- Hoặc khách hàng đã thực hiện đăng ký tài khoản trên thiết bị di động và muốn chuyển sang dùng trên một thiết bị di động khác.

Trường hợp khách hàng chưa được kích hoạt thiết bị mà vẫn nhập thông tin đăng nhập thì hệ thống báo lỗi.

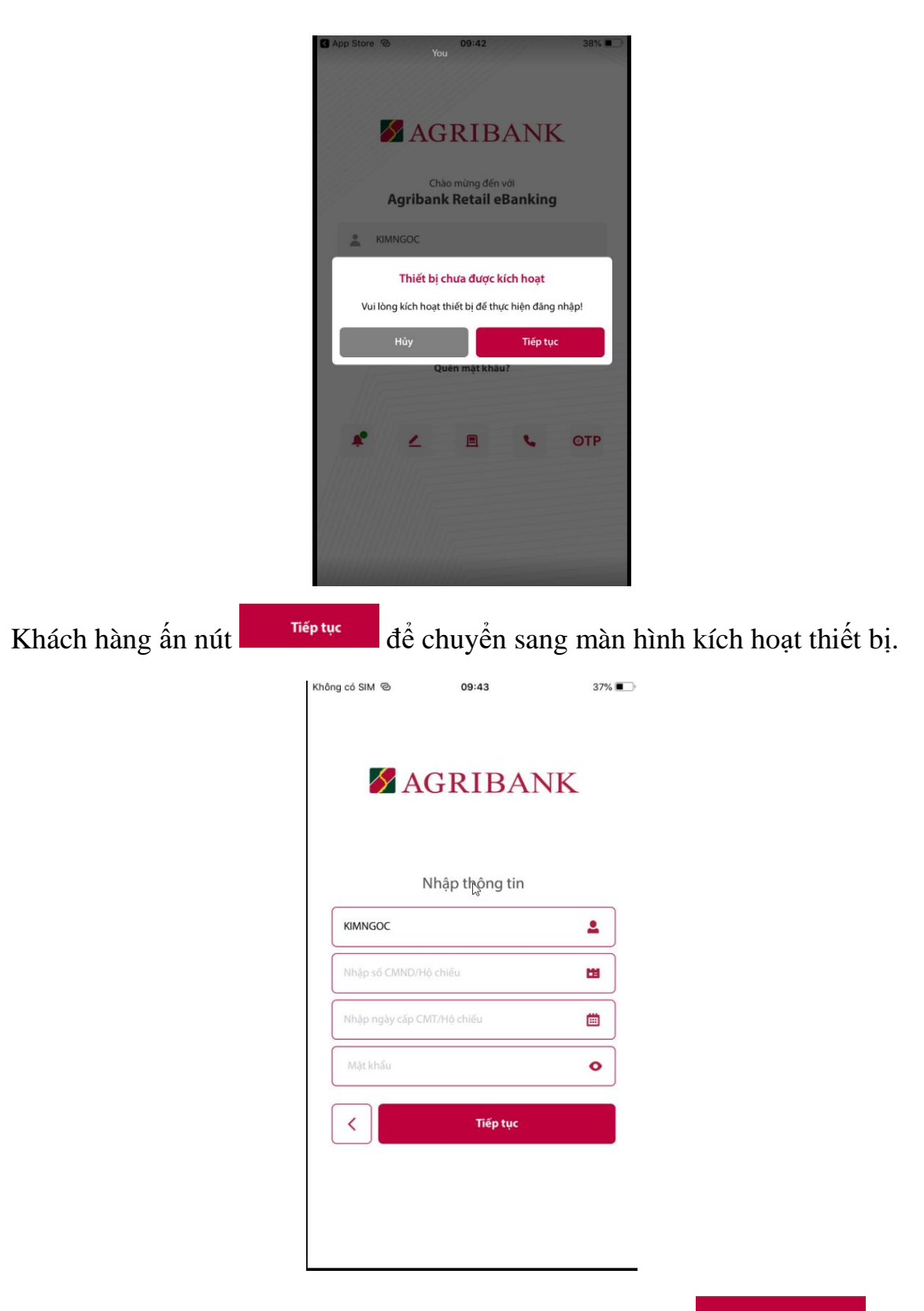

Khách hàng cần nhập chính xác các thông tin và nhấn nút sang màn hình nhập OTP

để

Tiếp tục

Lưu ý: Mật khẩu là mật khẩu mà khách hàng đã thay đổi sau bước kích hoạt dịch vụ.

| 12                                         |       |
|--------------------------------------------|-------|
| Không có SIM 🕲 09:45                       | 37% 💽 |
| AGRIBANK                                   |       |
| Ľ\$                                        |       |
| Nhập mã OTP                                |       |
| 9278                                       |       |
| Bạn có thể gửi mã kích hoạt mới sau: 01:29 |       |
|                                            |       |
|                                            |       |
|                                            |       |
| < Tiếp tục                                 |       |

Khách hàng nhập mã OTP gửi về điện thoại của khách hàng và nhấn nút تقو ليد để hoàn thành kích hoạt thiết bị chuyển sang màn hình đăng nhập:

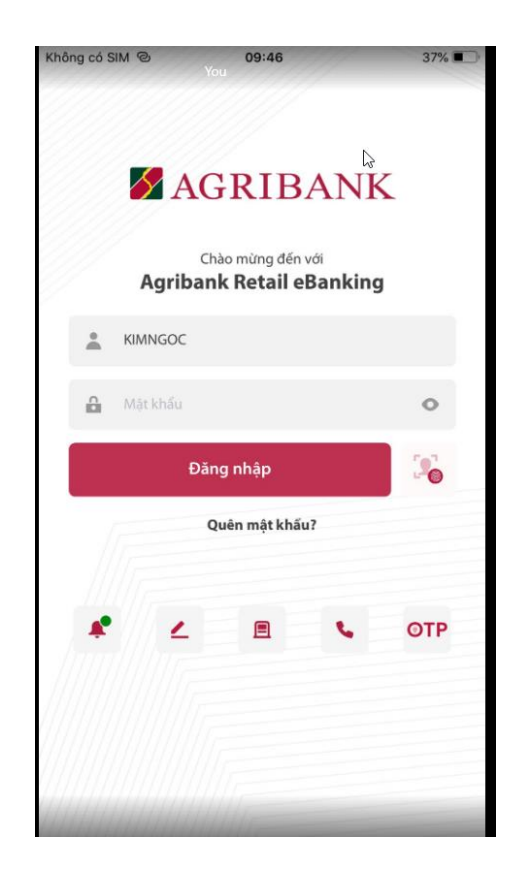

## 5. ĐỔI MẬT KHẦU

### 5.1 Đổi mật khẩu trên Internet Banking

Khách hàng đăng nhập kênh Internet Banking:

|    | ➡ 💋 AGRIBANK                   | Hệ Thống Khách Hàng Cá Nhân ( V2.8.41 20230518)        |                                |                 | VIE -                |                   |
|----|--------------------------------|--------------------------------------------------------|--------------------------------|-----------------|----------------------|-------------------|
| \$ | Thông tin tài khoản 🔹 🕨        | Trạng thái giao dịch - 03201                           |                                |                 |                      |                   |
| ₽  | Chuyển tiền 🔸                  |                                                        |                                |                 |                      |                   |
|    | Thông tin giao dịch 🔹 🕨        | Tìm kiếm theo *                                        |                                |                 |                      |                   |
| A  | Tài khoản trực tuyến 🔹 🔸       | <ul> <li>Phạm vi ngày</li> <li>Mã giao dịch</li> </ul> |                                |                 |                      |                   |
| Ĵ  | Thanh toán hóa đơn 🔹 🕨         | Từ ngày                                                | Đến ngày                       |                 | Trạng thái           |                   |
| h  | Nộp thuế Điện tử 🔶 🕨           | 07/06/2023                                             | 07/06/2023                     |                 |                      | -                 |
| -  | Dịch vụ thẻ 🔶 🔸                |                                                        |                                |                 |                      |                   |
| 5  | Tín dụng 🔶 🕨                   | Menu                                                   | Dịch vụ                        |                 | Số tài khoản         |                   |
| •  | Quản lý đầu tư chứng khoán 🔹 🕨 | •                                                      |                                | -               |                      | •                 |
| A  | Chuyển tiền Quốc tế 🛛 🔸        | 1: •: •: •                                             | 06419-414                      |                 | 0 6 4 6 - 46 -       |                   |
| i, | Séc →                          | Loại tien                                              | So tien tu                     |                 | So tien den          |                   |
| ¢  | Dịch vụ khác 🔶 🕨               |                                                        |                                |                 |                      |                   |
| ۹  | Tra cứu 🔸                      |                                                        |                                |                 |                      | <b>Q</b> Tìm kiếm |
|    | Hỗ trợ 🔸                       |                                                        |                                |                 |                      |                   |
| ¢  | Cài đặt 🔸                      | Kết quả                                                |                                |                 |                      | £1 Tải xuống ⇒    |
|    |                                | Menu Dịch vụ Ngày giao dịch Mã giao dịch               | h Trạng thái Số tiền Loại tiền | Tài khoản nguồn | Tài khoản thụ hưởng  | Tên người th      |
|    |                                |                                                        |                                |                 |                      |                   |
|    |                                |                                                        |                                |                 |                      |                   |
|    |                                |                                                        |                                |                 | 2                    |                   |
|    |                                |                                                        |                                |                 | Số mục trên trang 50 | ▼ 0 of 0 < >      |

Khách hàng nhấn nút tên user ở góc phải màn hình và chọn Đổi mật khẩu, hệ thống chuyển sang màn hình đổi mật khẩu:

| hay đối mật khấu - 02197                                                                                                    |                   |  |  |  |
|----------------------------------------------------------------------------------------------------|-------------------|--|--|--|
| Thay đổi mật khẩu                                                                                                    |                   |  |  |  |
| Mật khẩu cũ *                                                                                                    | ••••••            |  |  |  |
| Mật khẩu mới *                                                                                                    | 0                 |  |  |  |
| Xác nhận mật khẩu *                                                                                                    | 0                 |  |  |  |
| Điều khoản & các điều kiện                                                                                                    |                   |  |  |  |
| Tôi đã đọc, hiểu và đồng ý với<br>những điều khoản và điều kiện *                                                                                                    |                   |  |  |  |
| <ul> <li>Mật khẩu không được chứa 3 ký tự liên tiếp giống nhau.</li> <li>Mật khẩu không được chứa tên đăng nhập hoặc họ hoặc tên của khách hàng (không phân biệt chữ hoa hay chữ thường).</li> <li>Mật khẩu phải có độ dài từ 6 đến 20 ký tự.</li> <li>Mật khẩu phải chứa ít nhất 1 ký tự viết thường, 1 ký tự viết hoa, 1 ký tự số và 1 ký tự đặc biệt. (Ví dụ: `~ ! @ # \$ % ^ &amp; * () + - = { } \\ \ `;' &lt;&gt; ?. / [])</li> <li>Mật khẩu không được trùng với mật khẩu trong 5 lãn gần nhất.</li> </ul> |                   |  |  |  |
|                                                                                                    |                   |  |  |  |
|                                                                                                    |                   |  |  |  |
|                                                                                                    |                   |  |  |  |
|                                                                                                    |                   |  |  |  |
|                                                                                                    |                   |  |  |  |
|                                                                                                    | 🔒 Xác nhận 🔺 Đóng |  |  |  |

Khách hàng nhập mật khẩu cũ, nhập mật khẩu mới, xác nhận mật khẩu mới, khách hàng đọc kỹ những điều khoản và điều kiện, tích chọn sau đó ấn nút

🐻 Xác nhận

| لمَّ<br>Thay đổi mật khẩu - 02197                                 |                            |  |  |
|-------------------------------------------------------------------|----------------------------|--|--|
| Thay đổi mật khẩu                                                 |                            |  |  |
| Mật khẩu cũ *                                                     |                            |  |  |
| Mật khẩu mới *                                                    |                            |  |  |
| Xác nhận mật khẩu *                                               | ••••••                     |  |  |
| Điều khoản & các điều kiện                                        |                            |  |  |
| Tôi đã đọc, hiểu và đồng ý với<br>những điểu khoản và điều kiện ⁵ | $\checkmark$               |  |  |
|                                                                   | 🚀 Yêu cầu OTP              |  |  |
|                                                                   |                            |  |  |
|                                                                   |                            |  |  |
|                                                                   |                            |  |  |
|                                                                   |                            |  |  |
|                                                                   |                            |  |  |
|                                                                   |                            |  |  |
|                                                                   |                            |  |  |
|                                                                   |                            |  |  |
| Ę                                                                 | Quay iại 🗖 Xac nhạn 🕈 Đông |  |  |
| Khách hàng nhấn nút và nhấn xác nhận:                             |                            |  |  |

| Thay đổi mật khẩu - 02197                                         |                                         |
|-------------------------------------------------------------------|-----------------------------------------|
| Thay đổi mật khẩu                                                 |                                         |
| Mật khẩu cũ *                                                     | ••••••                                  |
| Mật khẩu mới *                                                    | ••••••                                  |
| Xác nhận mật khẩu *                                               | •••••                                   |
| Điều khoản & các điều kiện                                        |                                         |
| Tôi đã đọc, hiểu và đồng ý với<br>những điều khoản và điều kiện * | $\checkmark$                            |
| OTP (Mật khẩu một lần) đã được gửi tới số                         | điện thoại đăng ký của bạn (xoxxxx1400) |
| Gửi Lại OTP Trong 01:46                                           | $\searrow$                              |
| Nhập OTP *                                                        | 705286                                  |
|                                                                   |                                         |
|                                                                   |                                         |
|                                                                   |                                         |
|                                                                   |                                         |
|                                                                   |                                         |
|                                                                   |                                         |
| •                                                                 | - Quay lại 🖬 Xác nhận 🛧 Đóng            |

Khách hàng nhập mã OTP được gửi về điện thoại của khách hàng và nhấn nút

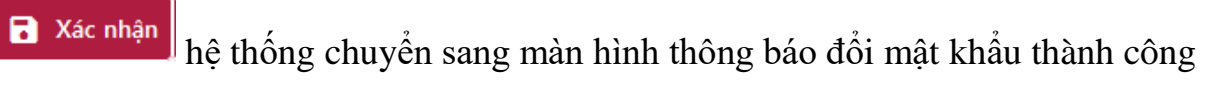

| Thay đổi mật khẩu - 2197W                    |
|----------------------------------------------|
| Thay đổi mật khẩu                            |
| Mật khẩu của bạn đã được thay đổi thành công |
|                                              |
|                                              |
|                                              |
|                                              |
|                                              |
|                                              |
|                                              |
|                                              |
|                                              |
| 🔶 Đóng                                       |

Chức năng Quên mật khẩu: Khi khách hàng quên mật khẩu đăng nhập

hệ thống, khách hàng có thể sử dụng chức năng này để thiết lập lại mật khẩu. Khách hàng truy cập trang <u>https://ebanking.agribank.com.vn/retail/</u>

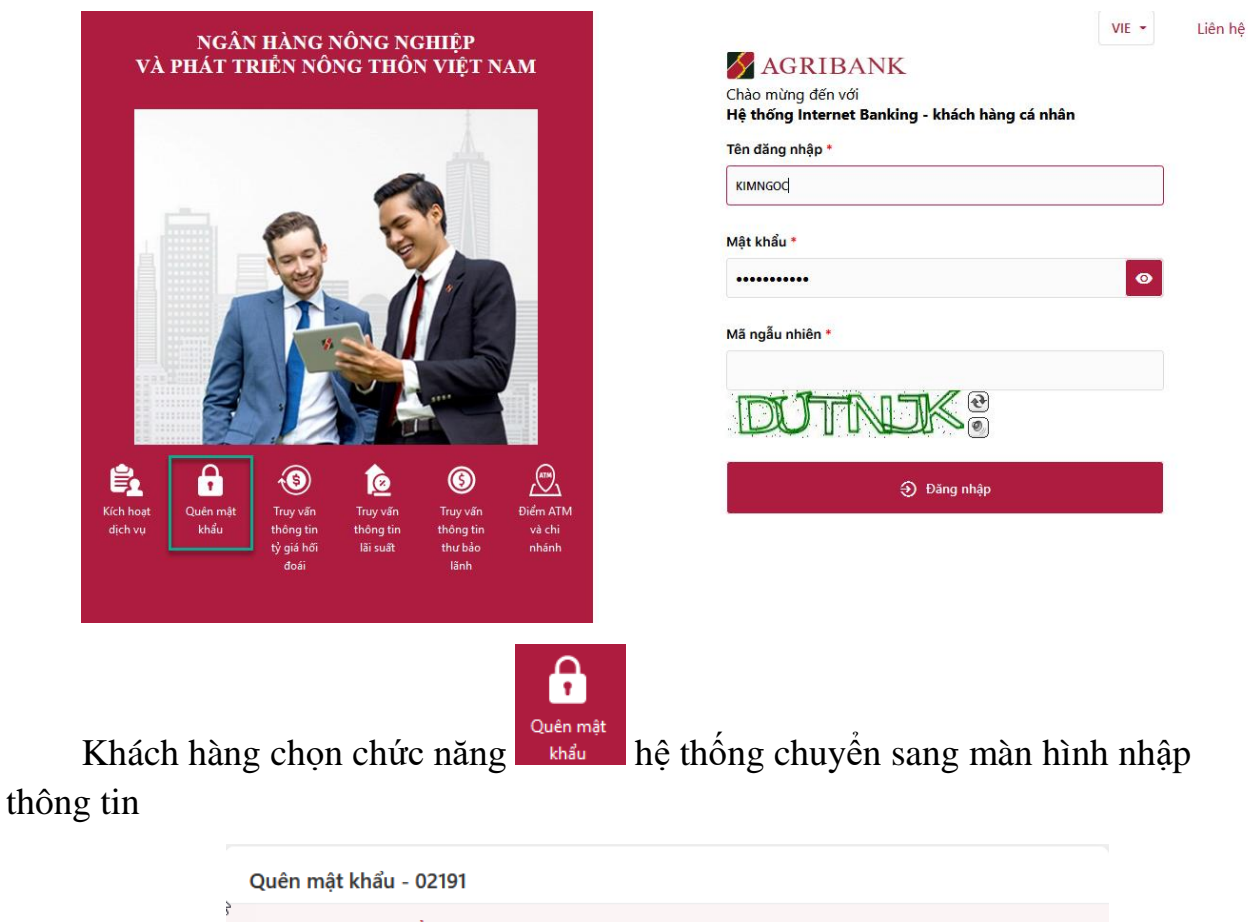

| Quên mật khẩu - 02191                |   |
|--------------------------------------|---|
| Quên mật khẩu                        |   |
| Tên người dùng *                     |   |
| Số CMND/CCCD/HC *                    |   |
| Ngày cấp CMND/CCCD/HC *              |   |
| Mật khẩu 1 trong 5 lần gần nhất<br>* | 0 |
| Mã ngẫu nhiên *                      |   |
|                                      |   |

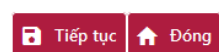

Khách hàng nhập chính xác các thông tin:

- Tên đăng nhập
- Số CMND/CCCD/HC
- Ngày cấp CMND/CCCD/HC
- Mật khẩu 1 trong 5 lần gần nhất
- Mã ngẫu nhiên trên màn hình

| Khách hàng | g ấn nút Tiếp tục                      | hệ thống chuyển sang màn hình r             | nhập OTP |
|------------|----------------------------------------|---------------------------------------------|----------|
|            | Quên mật khẩu - 2191A                  |                                             |          |
|            | Quên mật khẩu                          |                                             |          |
|            | OTP (Mật khẩu một lần) đã được gửi tới | i số điện thoại đăng ký của bạn (xxxxx1400) |          |
|            | Nhập OTP *                             | 680525                                      |          |
|            | Gửi Lại OTP Trong 01:39                | 🖈 Gửi lại OTP                               |          |
|            |                                        |                                             |          |
|            |                                        |                                             |          |
|            |                                        |                                             |          |
|            |                                        |                                             |          |
|            |                                        |                                             |          |
|            |                                        |                                             |          |
|            |                                        |                                             |          |
|            |                                        | $\searrow$                                  |          |
|            |                                        |                                             |          |
|            |                                        |                                             |          |
|            |                                        |                                             |          |
|            |                                        |                                             |          |
|            | ÷                                      | Quay lại 📘 🖬 Xác nhận 🛔 🏫 Đóng              |          |

Khách hàng nhập mã OTP được gửi về điện thoại của khách hàng và nhấn nút

Xác nhận hệ thống chuyển sang màn hình thiết lập mật khẩu

Quên mật khẩu - 2191U

| Quert mar kindu - 21510                                                                                                    |                                                                                                    |
|----------------------------------------------------------------------------------------------------|----------------------------------------------------------------------------------------------------|
| Quên mật khẩu                                                                                                    |                                                                                                    |
| Chào mừng trở lại, KIMNGOC                                                                                                    |                                                                                                    |
| Mật khẩu mới *                                                                                                    | ••••••                                                                                                    |
| Xác nhận mật khẩu mới *                                                                                                    | ••••••                                                                                                    |
| <ul> <li>Mật khẩu không được chứa 3 ký tự liệ</li> <li>Mật khẩu không được chứa tên đăng thường).</li> <li>Mật khẩu phải có độ dài từ 6 đến 20 k</li> <li>Mật khẩu phải chứa ít nhất 1 ký tự viết &amp; * () + - = ()  \"; ' &lt;&gt; ? . / [])</li> <li>Mật khẩu không được trùng với mật k</li> </ul> | n tiếp giống nhau.<br>nhập hoặc họ hoặc tên của khách hàng (không phân biệt chữ hoa hay chữ<br>sý tự.<br>t thường, 1 ký tự viết hoa, 1 ký tự số và 1 ký tự đặc biệt. (Ví dụ: `~ ! @ # \$ % ^<br>chẩu trong 5 lần gần nhất. |
| - mạt khau không được trung Với mặt k                                                                                                    | mau uong 5 ian gan mat.                                                                                                    |
|                                                                                                    |                                                                                                    |
|                                                                                                    |                                                                                                    |
|                                                                                                    |                                                                                                    |
|                                                                                                    |                                                                                                    |
|                                                                                                    |                                                                                                    |
|                                                                                                    |                                                                                                    |
|                                                                                                    |                                                                                                    |
| ÷                                                                                                    | Quay lại 📘 Xác nhận 🛛 🏫 Đóng                                                                                                    |

Khách hàng nhập mật khẩu mới và các nhận mật khẩu mới theo đúng quy tắc

đưa ra phía dưới và nhấn nút A Kác nhận hệ thống chuyển sang màn hình thông báo đổi mật khẩu thành công

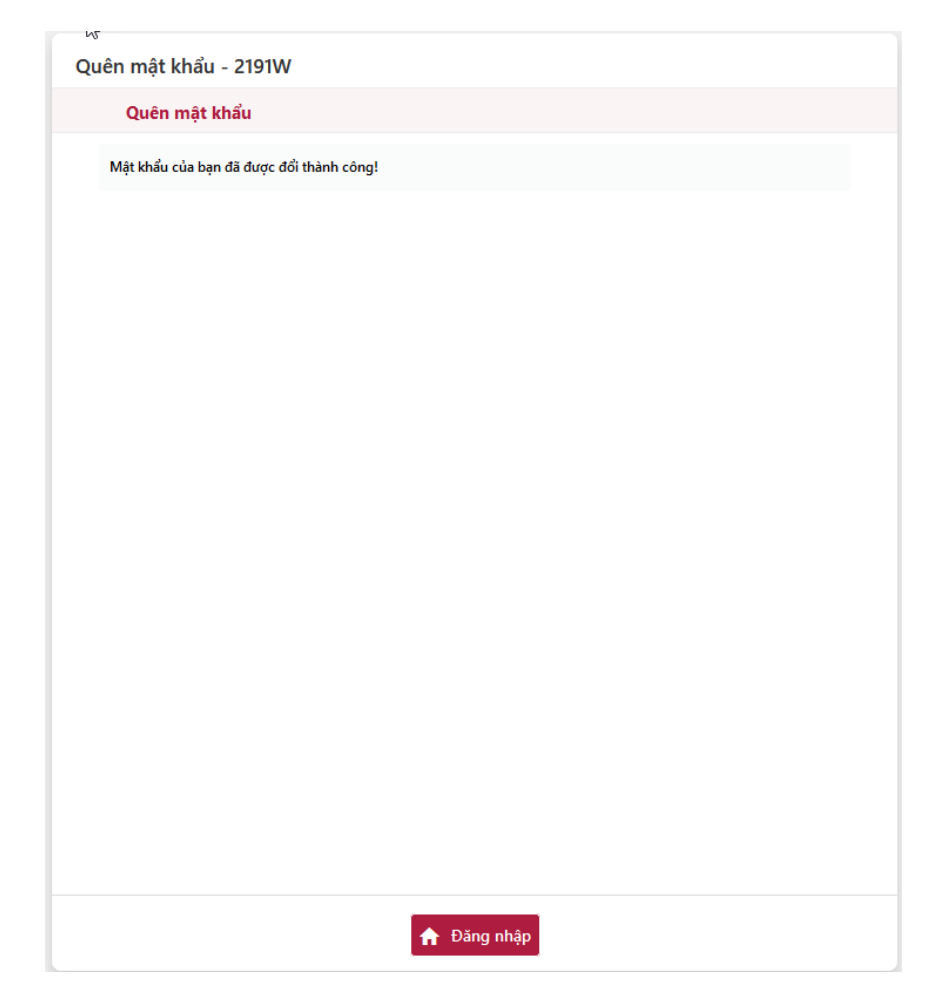

Lưu ý: Trường hợp khách hàng không nhớ một trong năm mật khẩu gần nhất, khách hàng cần liên hệ với ngân hàng để được nhân viên ngân hàng cấp lại mật khẩu.

### 5.2 Đổi mật khẩu trên Mobile Banking

Khách hàng đăng nhập ứng dụng Agribank Retail eBanking và chọn nút Cài đặt

| 14:31 🛈 📾 🌕 You 🕸 📾 🖽 📾 🐨                                                                                                    | 14:31 🗘 📾 🥌 … You            | * <b>8</b> % 1 |
|----------------------------------------------------------------------------------------------------|------------------------------|----------------|
|                                                                                                    | ⊠AGRIE<br>Cài đặ             | BANK<br>t      |
|                                                                                                    | 1 Thông tin                  |                |
| Contraction where the second second s | 🟓 Hồ sơ                      |                |
|                                                                                                    | Thay đổi mật khẩu            |                |
| Chuyển khoản Chuyến khoản Lịch sử giao Mở tài khoản<br>nôi bỏ nhanh trong dịch tiến gử có kỳ<br>nước han                                                                                                    | 🐞 Đăng nhập bằng F           | ace ID/Vân tay |
| Chuyển tiền                                                                                                    | () Lịch sử giao dịch         |                |
| ft 🛃 🏛 🖻                                                                                                    | trạng thái giao dịc          | h              |
| nội bộ nhành trong thuông trong người thụ<br>nước hưởng                                                                                                    | OTP Agribank Soft OTP        | ß              |
| Danh sich<br>giao dich trong<br>tương lài                                                                                                    | Đăng xuất                    |                |
| Tài khoản thanh toán                                                                                                    |                              |                |
| Trang chủ Thông bảo Tài khoản Cải đặt                                                                                                    | Trang chủ Thông báo Tài khoả | Cài đặt        |
|                                                                                                    |                              | •              |

Thay đổi mật khẩu

Khách hàng chọn lập mật khẩu mới:

| 14:42 라 요 🖻 …     |              | \$ <b>80</b> %ill <b>1 1 1</b> | Ð   |
|-------------------|--------------|--------------------------------|-----|
| < 🗹 A             | GRIBA        | NK                             |     |
| Tha               | y đổi mật ki | าลื่น                          | _ / |
|                   |              |                                |     |
| Mật khẩu cũ       |              |                                |     |
| Mật khẩu cũ       |              | 0                              |     |
| Mật khẩu mới      |              |                                |     |
| Mật khẩu mới      |              | 0                              |     |
| Xác nhận mật khẩu |              |                                |     |
| Xác nhận mặt khẩ  | u            | 0                              |     |
| -                 |              | _                              |     |
|                   | Lưu thay đổi |                                |     |
|                   |              |                                |     |
|                   |              |                                |     |
|                   |              |                                |     |
|                   |              |                                |     |
|                   | L.           | ł                              |     |
|                   |              |                                |     |
|                   |              |                                |     |
|                   |              |                                |     |
|                   |              |                                |     |
|                   |              |                                |     |
|                   | ۲            | •                              |     |

Khách hàng nhập Mật khẩu cũ, Mật khẩu mới, Xác nhận mật khẩu và nhấn nút

Lưu thay đổi

Lưu ý: Khách hàng cần nhập mật khẩu mới tuân theo các quy tắc sau:

- Mật khẩu không được chứa 3 ký tự liên tiếp giống nhau.

 Mật khẩu không được chứa tến đẳng nhập hoặc họ hoặc tên của khách hàng (không phân biệt chữ hoa hay chữ thường).

- Mật khẩu phải có độ dài từ 6 đến 20 ký tự.

- Mật khẩu phải chứa ít nhất 1 ký tự viết thường, 1 ký tự viết hoa, 1 ký tự số và 1 ký tự đặc biệt. (Ví dụ: `~ ! @ # \$ % ^ & \* () + - = { } | \ "; ' <> ? . / [])

Mật khẩu không được trùng với mật khẩu trong 5 lần gần nhất.

Hệ thống chuyển sang màn hình nhập OTP

hệ thống chuyển đến màn hình thiết

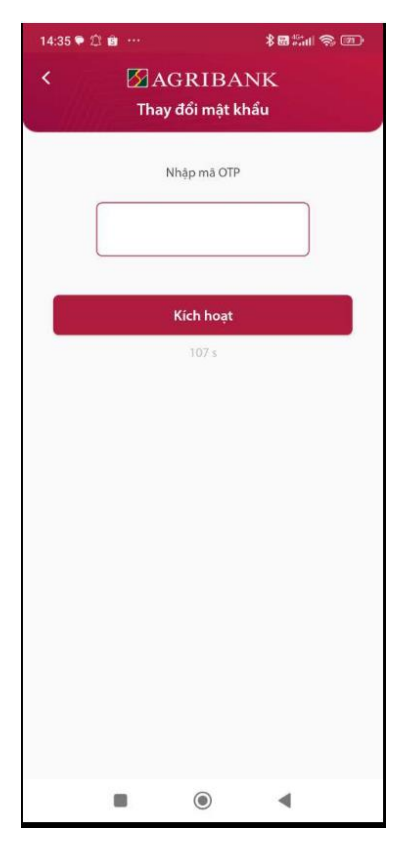

Khách hàng nhập mã OTP được gửi về điện thoại của khách hàng và nhấn nút

Kích hoạt hệ thống chuyển đến màn hình thông báo đổi mật khẩu thành công:

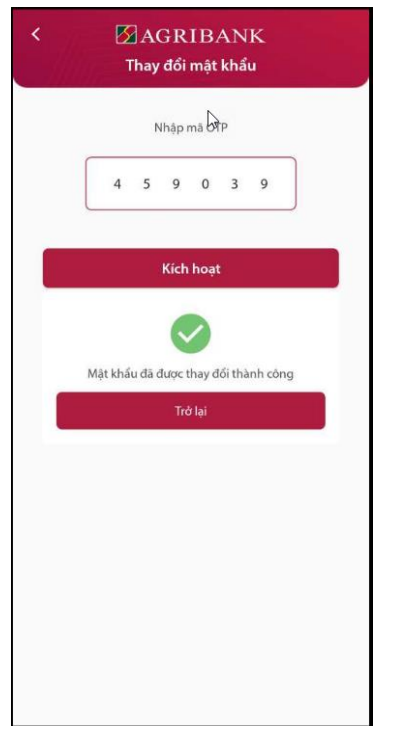

**Chức năng Quên mật khẩu trên App Agribank Retail eBanking:** Được thực hiện tương tự như trên kênh Internet Banking đã được đề cập bên trên.

### 6. CÁC LOẠI PHƯƠNG THỨC XÁC THỰC CHO KHÁCH HÀNG

- SMS OTP
- Lava Token
- Sign eSigner Token
- Soft Token

### 7. KÍCH HOẠT/THIẾT LẬP SOFT TÍCH HỢP

#### 7.1 Kích hoạt

- Khách hàng đăng nhập Agribank Retail eBanking. Vào chức năng Cài đặt, chọn Kích hoạt Soft OTP.

|     | 🖾 AGRIBANK<br>Cài đặt |            | <ul> <li>AGRIBANK</li> <li>Điều khoản sử dụng</li> </ul>                                                                                                |
|-----|-----------------------|------------|----------------------------------------------------------------------------------------------------|
|     | Thông tin             | ×          | Quý khách xác nhận đã đọc, hiểu rõ,<br>đồng ý và cam kết tuân thủ các điều                                                                              |
| ۰   | Hồ sơ                 | >          | khoan, dieu kiện sử dụng dịch vụ ngân<br>hàng điện tử, hướng dẫn sử dụng dịch<br>vụ ngân hàng điện tử của Agribank và<br>các điều khoản, điểu kiện sau: |
|     | Thay đổi mật khẩu     | >          | 1. Quý khách đăng ký ứng dụng<br>Agribank Soft Token chỉ dùng cho mục                                                                                   |
| ٩   | Lịch sử giao dịch     | >          | đích sử dụng sản phẩm dịch vụ của<br>Agribank                                                                                                    |
| 6   | Trạng thái giao dịch  | >          | <ol> <li>Quý khách chịu hoàn toàn trách<br/>nhiệm trong việc bảo quản, bảo mật<br/>thiết bị đăng ký sử dụng, mật khẩu</li> </ol>                        |
| OTP | Kích hoạt Soft OTP    | >          | đăng nhập, không được tiết lộ mật<br>khẩu cho bất kỳ ai hoặc cho mượn thiết                                                                             |
|     | Đăng xuất             | >          | <ul> <li>Tôi đã đọc và đông ý các điều</li> <li>khoản, điều kiện sử dụng của<br/>dịch vụ Soft OTP.</li> </ul>                                           |
| •   |                       | $\bigcirc$ | Tiếp tục                                                                                                    |

- KH Đồng ý với các điều khoản, điều kiện sử dụng và nhấn **Tiếp tục**.

| <ul> <li>✓ AGRIBANK</li> <li>Kích hoạt Soft OTP</li> </ul>                                                                                                    | <ul> <li>AGRIBANK</li> <li>Kích hoạt Soft OTP</li> </ul>                                                                                                    |
|----------------------------------------------------------------------------------------------------|----------------------------------------------------------------------------------------------------|
| Nhập mã kích hoạt Soft OTP                                                                                                    | Nhập mã kích hoạt Soft OTP                                                                                                    |
|                                                                                                    | 8198950973                                                                                                    |
| Kích hoạt                                                                                                    | Kích hoạt                                                                                                    |
| Mã kích hoạt Soft OTP gốm 10 số được Agribank<br>thông báo qua tin nhần tới số điện thoại của Quý<br>khách. Nếu Quý khách không nhận được mã kích<br>hoạt liên hệ với Chi nhánh nơi Quý khách đăng<br>ký dịch vụ để được hỗ trợ! | Mã kích hoạt Soft OTP gốm 10 số được Agribank<br>thông báo qua tin nhắn tới số điện thoại của Quý<br>khách. Nếu Quý khách không nhận được mã kích<br>hoạt liên hệ với Chi nhánh nơi Quý khách đăng<br>ký dịch vụ để được hỗ trợi |

- KH nhập mã kích hoạt gồm 10 chữ số đã được Agribank gửi qua tin nhắn vào ô **Nhập mã kích hoạt**. Nếu mã kích hoạt chính xác và còn hiệu lực (không

quá 10p kể từ khi tin nhắn được gửi đến KH), màn hình sẽ chuyển sang Thiết lập PIN Soft OTP. PIN của Soft OTP là chuỗi số có độ dài 6 ký tự và không được quá đơn giản.

| <ul> <li>AGRIBANK</li> <li>Thiếp lập PIN</li> </ul>                                                                                                | <ul> <li>✓ AGRIBANK</li> <li>Thiếp lập PIN</li> </ul>                                                                                              |
|----------------------------------------------------------------------------------------------------|----------------------------------------------------------------------------------------------------|
| Vui lòng thiết lập PIN cho Soft OTP                                                                                                    | Vui lòng thiết lập PIN cho Soft OTP                                                                                                    |
| Vui lòng nhập PIN                                                                                                    |                                                                                                    |
| Vui lòng nhập lại PIN                                                                                                    |                                                                                                    |
| Mã PIN gốm 6 ký tự số . Quý khách vui lòng<br>không nhập các chuỗi số liên tiếp, đối xứng hoặc<br>giống nhau ví dụ như 111111, 123321, 123456,<br> | Mã PIN gồm 6 ký tự số . Quý khách vui lòng<br>không nhập các chuỗi số liên tiếp, đổi xứng hoặc<br>giống nhau ví dụ như 111111, 123321, 123456,<br> |
| Hủy Xác nhận                                                                                                    | Hủy Xác nhận                                                                                                    |

- Sau khi nhập PIN đúng quy tắc, KH nhấn **Xác nhận**. Mobile Banking sẽ đưa ra thông báo kích hoạt Soft OTP thành công.

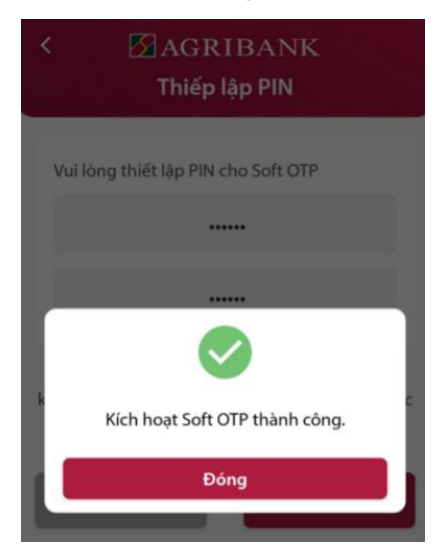

- Soft OTP được kích hoạt thành công, trong Cài đặt sẽ hiển thị đầy đủ các chức năng của Soft OTP tích hợp.

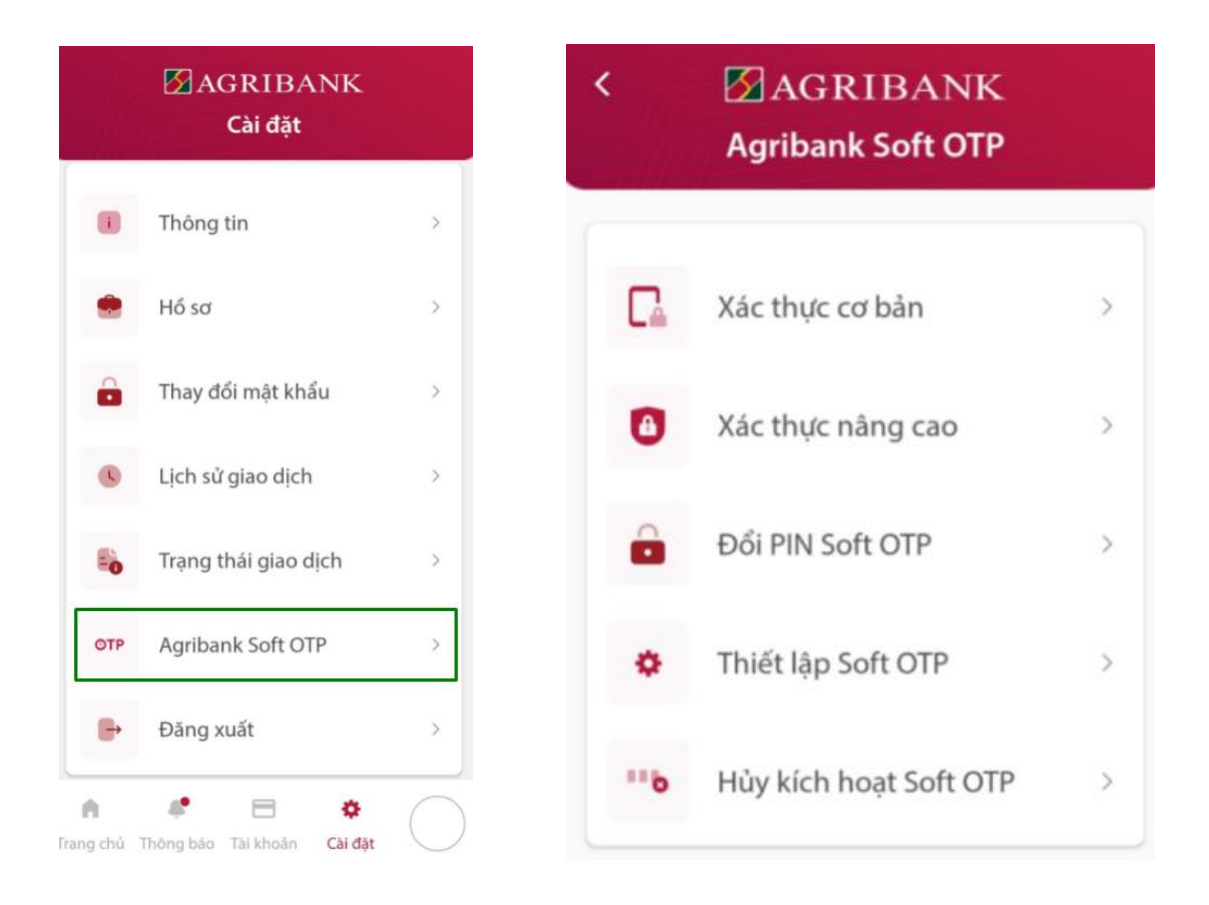

#### 7.2 Đổi PIN Soft OTP

- Khi có nhu cầu đổi PIN Soft OTP, KH vào Cài đặt/Agribank Soft OTP/Đổi PIN Soft OTP.

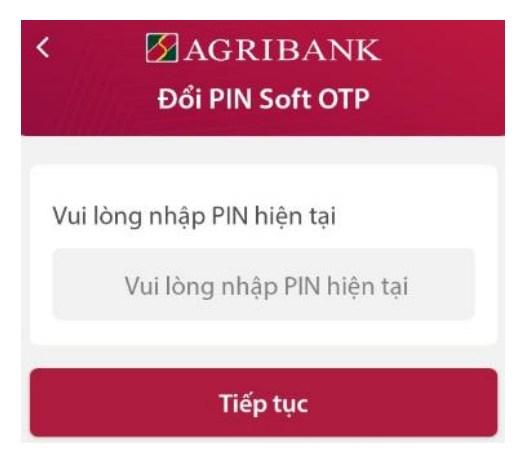

- KH nhập PIN hiện tại của Soft OTP. Nếu KH nhập đúng PIN hiện tại, màn hình thiết lập PIN sẽ được hiển thị. PIN mới của Soft OTP là chuỗi số có độ dài 6 ký tự và không được quá đơn giản. PIN mới không được trùng với PIN cũ của Soft OTP.

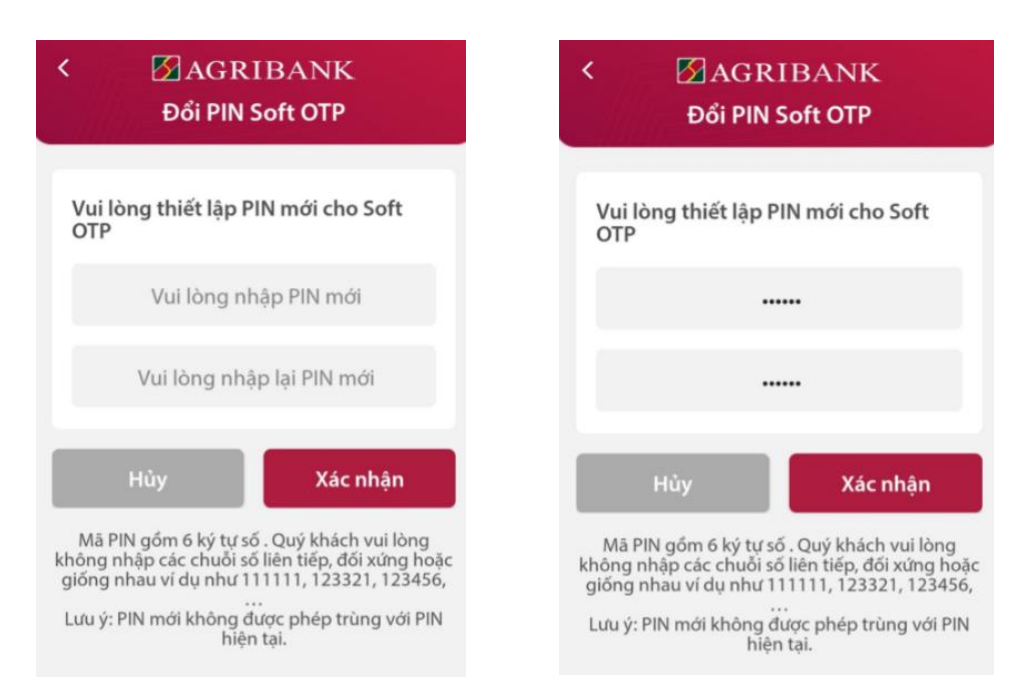

- KH nhập PIN mới và nhấn **Xác nhận**. Nếu PIN đúng quy tắc, màn hình Đổi PIN thành công sẽ hiển thị.

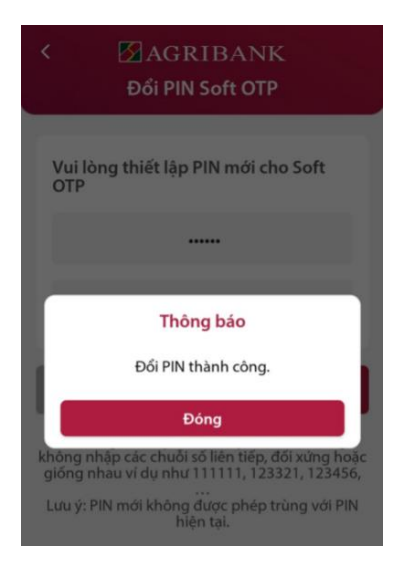

#### 7.3 Thiết lập vân tay/Face ID

Trong trường hợp KH muốn xác thực vằng vân tay (trên Android) hoặc Face ID (trên iOS), KH chọn Cài đặt/Agribank Soft OTP/Thiết lập Soft OTP.

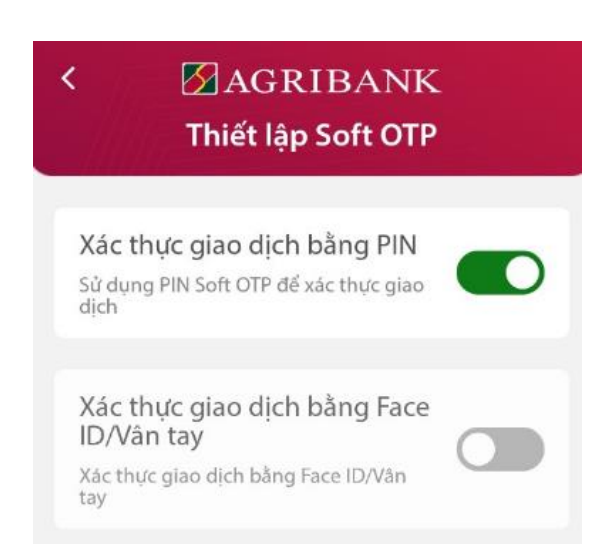

KH bật chức năng Xác thực giao dịch bằng Face ID/Vân tay, hệ thống sẽ yêu cầu KH nhập PIN để xác thực.

| < | 🗹 AGR<br>Agribanl     | LIBANK<br>k Soft OTP     |
|---|-----------------------|--------------------------|
|   | Quý khách vui là<br>C | òng nhập PIN Soft<br>)TP |
|   | Hủy                   | Xác nhận                 |

Nếu PIN Soft OTP chính xác, màn hình thông báo thành công sẽ hiển thị.

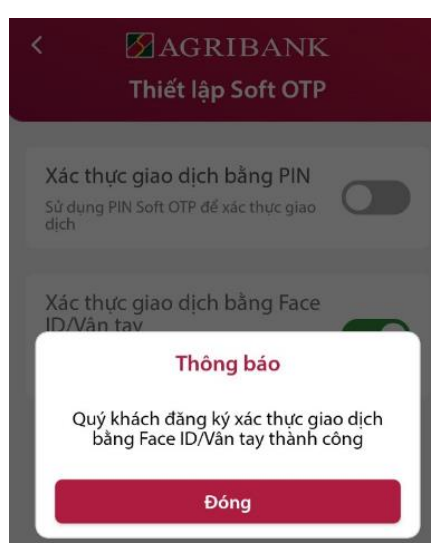

Lưu ý: KH cũng có thể chuyển về xác thực bằng PIN cũng trong màn hình Thiết lập Soft OTP.

7.4 Hủy kích hoạt Soft OTP

Các trường hợp KH cần Hủy Soft OTP tích hợp trên Mobile Banking:

- Nghi ngờ tài khoản eBanking bị chiếm đoạt, hủy khẩn cấp PTXT để ngừng các giao dịch tài chính trên eBanking.

- KH quên PIN Soft OTP, khi đó, KH không thể xác thực đúng được giao dịch. Lưu ý quan trọng: PIN Soft OTP là một yếu tố để tạo nên mã xác thực, dù nhập đúng hay sai PIN, Soft OTP vẫn sinh ra mã xác thực nhưng chỉ khi PIN đúng thì mã xác thực mới đúng. Để biết PIN đúng hay sai, KH vào chức năng Đổi PIN Soft OTP để kiểm tra.

- KH không muốn dùng Soft OTP mà muốn chuyển sang PTXT khác.

Hủy kích hoạt Soft OTP thực hiện như sau:

- KH chọn **Cài đặt/Agribank Soft OTP/Hủy kích hoạt Soft OTP**. Màn hình xác nhận Hủy kích hoạt Soft OTP hiển thị như sau:

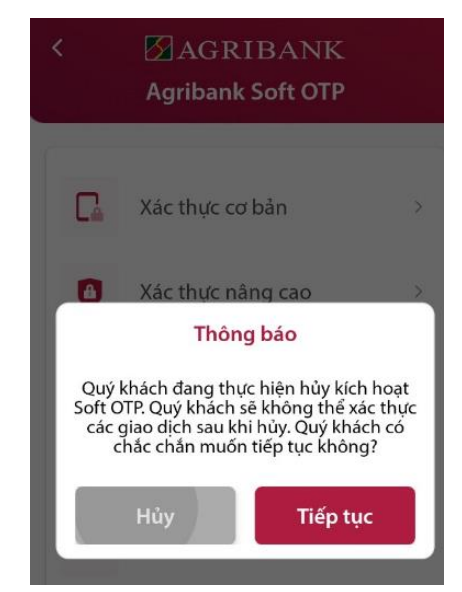

- Nếu KH muốn thực hiện, chọn Tiếp tục, nếu không muốn nhấn Hủy. Khi KH xác nhận Hủy Soft OTP, màn hình thông báo hiển thị như hình dưới, đồng thời menu Agribank Soft OTP không còn hiển thị mà chỉ còn lựa chọn Kích hoạt Soft OTP:

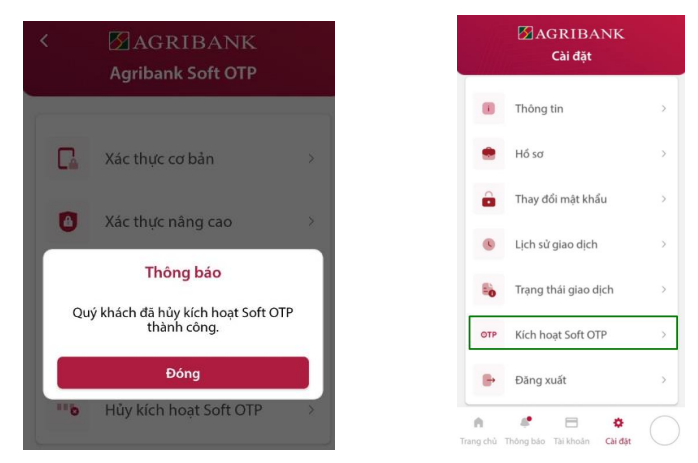

#### 8. THỰC HIỆN GIAO DỊCH

Trường hợp khách hàng dùng phương thức xác thực SMS OTP, khách hàng lấy mã xác thực từ tin nhắn gửi về điện thoại, trường hợp khách hàng dùng phương thức xác thực là Hard Token (Lava Token, Sign Esigner) khách hàng lấy mã xác thực từ các thiết bị Hard Token. Trường hợp khách hàng dùng phương thức xác thực Soft OTP, khách hàng lấy mã xác thực trên ứng dụng Agribank Soft Token hoặc trên Soft tích hợp với Mobile Banking.

#### 8.1 Giao dịch trên kênh Internet Banking

Trong tài liệu này minh họa bằng giao dịch chuyển khoản nội bộ cùng chủ tài khoản dùng Soft OTP tích hợp với xác thực cơ bản và chuyển khoản nhanh liên ngân hàng dùng Soft OTP tích hợp với xác thực nâng cao.

Soft OTP tích hợp trên Mobile Banking cho phép KH xác thực trên kênh Internet Banking với hai lựa chọn: Xác thực cơ bản và Xác thực nâng cao. Để xác thực giao dịch cho kênh Internet Banking, KH có thể sử dụng ngay biểu tượng

**OTP** bên ngoài màn hình đăng nhập của Mobile Banking khi chưa đăng nhập hoặc trong menu **Cài đặt/Agribank Soft Token** khi đã đăng nhập.

| AGRIBANK                                             | < AGRIBANK<br>Agribank Soft OTP |
|------------------------------------------------------|---------------------------------|
| Chào mừng đến với<br><b>Agribank Retail eBanking</b> | Xác thực cơ bản >               |
| 🚨 Tên đăng nhập                                      | Xác thực nâng cao >             |
| A Mật khẩu Đăng nhập                                 | Đổi PIN Soft OTP >              |
| Quên mật khẩu?                                       | Thiết lập Soft OTP >            |
| 7                                                    | Hủy kích hoạt Soft OTP          |

#### Xác thực cơ bản:

- Khách hàng vào menu chuyển khoản nội bộ trên kênh Internet Banking.

Chuyển khoản nội bộ - 02641

| Tạo mới                 |                                       |
|-------------------------|---------------------------------------|
| Chế độ lệnh             |                                       |
| Chế độ lệnh *           | Ngay lập tức                          |
| Ngày giao dịch          | 17/03/2022                            |
| Tài khoản nguồn và nhận |                                       |
| Tài khoản nguồn *       | 140020555550 ~                        |
| Số dư khả dụng          | 666,851                               |
| Loại tiền *             | VND - Việt Nam Đồng                   |
| Chuyển khoản đến *      | Oùng chủ tài khoản Khác chủ tài khoản |
| Tài khoản thụ hưởng *   | 1460207000000 -                       |
| Chi tiết chuyển khoản   |                                       |
| Số tiền *               | 10,000                                |
| Loại tiền *             | VND - Việt Nam Đồng                   |
| Đối tượng chịu phí *    | Người chuyển                          |
| Phương thức xác thực *  | Soft OTP cơ bản 🗸                     |
| Nội dung *              | CK tren IB xac thuc Soft OTP co ban   |
|                         |                                       |

🖬 Tiếp tục 🔒 Đóng

#### Chuyển khoản nội bộ - 2641C

| Xác nhận              |                                                                                                 |
|-----------------------|-------------------------------------------------------------------------------------------------|
| Loại tiền *           | VND - Việt Nam Đồng                                                                             |
| Chuyển khoản đến *    | Cùng chủ tài khoản     Khác chủ tài khoản                                                       |
| Tài khoản thụ hưởng * | 1460207000000                                                                                   |
| Chi tiết giao dịch    |                                                                                                 |
| Số tiền *             | 10,000                                                                                          |
| Loại tiển *           | VND - Việt Nam Đồng                                                                             |
| Đối tượng chịu phí *  | <ul> <li>Người chuyển</li> </ul>                                                                |
| Phí *                 | 0                                                                                               |
| VAT *                 | 0                                                                                               |
| Tổng số tiền ghi nợ * | 10,000                                                                                          |
| Số tiền bằng chữ *    | Mười ngàn đồng (VND)                                                                            |
| Nội dung *            | CK tren IB xac thuc Soft OTP co ban                                                             |
| Gửi thông báo bổ sung |                                                                                                 |
| Chỉ dẫn *             | Vui lòng nhập mã xác thực cơ bản OTP hiển thị trên ứng dụng Agribank<br>SoftToken của Quý khách |
| Mã xác thực *         |                                                                                                 |

🔶 Quay lại 🕞 Xác nhận 🚹 Đóng

- KH mở ứng dụng Mobile Banking (có thể chưa cần đăng nhập), chọn OTP/Xác thực cơ bản.

| <ul> <li>AGRIBANK</li> <li>Agribank Soft OTP</li> </ul> | < AGRIBANK<br>Agribank Soft OTP         |
|---------------------------------------------------------|-----------------------------------------|
| Quý khách vui lòng nhập PIN Soft<br>OTP                 | Quý khách vui lòng nhập PIN Soft<br>OTP |
| Hủy Xác nhận                                            | Xác nhận                                |

- Sau khi nhập PIN, Soft OTP sẽ sinh ra mã xác thực. Cần lưu ý, Soft OTP luôn sinh ra mã xác thực dù KH nhập PIN như thế nào. Nhưng chỉ khi PIN đúng thì mã xác thực mới đúng.

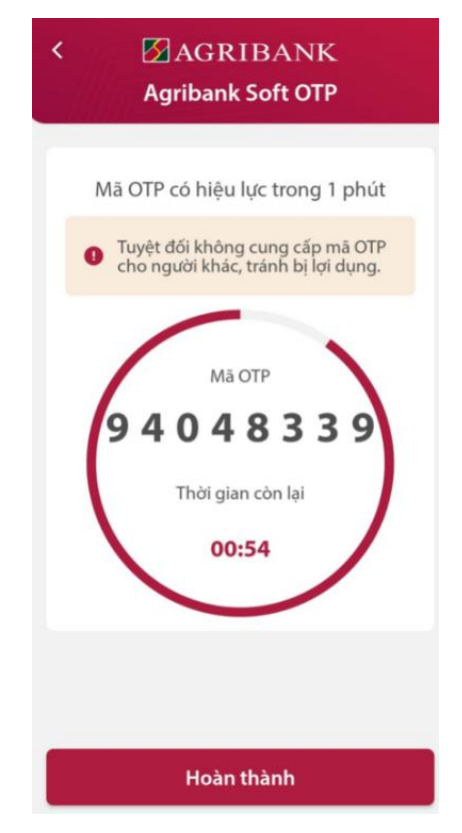

- KH nhập mã xác thực được sinh ra vào ô Mã xác thực trên kênh Internet Banking để xác nhận giao dịch.

| Chỉ dẫn *     | Vui lòng nhập mã xác thực cơ bản OTP hiển thị trên ứng dụng Agribank<br>SoftToken của Quý khách |
|---------------|-------------------------------------------------------------------------------------------------|
| Mã xác thực * |                                                                                                 |
|               | 🔶 Quay lại 📘 Xác nhận 🛖 Đóng                                                                    |

- Kết quả giao dịch như sau:

| 10.                                                                                           |                                           |
|-----------------------------------------------------------------------------------------------|-------------------------------------------|
| Giao dịch đã thành công<br>Số giao dịch : 2022031700042212<br>Thời gian : 17-03-2022 20:16:07 |                                           |
| Thông tin lệnh                                                                                |                                           |
| Chế độ lệnh *                                                                                 | Ngay lập tức                              |
| Ngày giao dịch                                                                                | 17/03/2022                                |
| Tài khoản nguồn và đích                                                                       |                                           |
| Tài khoản nguồn *                                                                             | 1400205555550                             |
| Loại tiền *                                                                                   | VND - Việt Nam Đồng                       |
| Chuyển khoản đến *                                                                            | Cùng chủ tài khoản     Khác chủ tài khoản |
| Tài khoản thụ hưởng *                                                                         | 1460207000000                             |
| Chi tiết giao dịch                                                                            |                                           |
| Số tiền *                                                                                     | 10,000                                    |
| Loại tiền *                                                                                   | VND - Việt Nam Đồng                       |
| Đối tượng chịu phí *                                                                          | Người chuyển                              |
| Phí *                                                                                         | 0                                         |
| VAT *                                                                                         | 0                                         |
| Tổng số tiền ghi nợ *                                                                         | 10,000                                    |
| Số tiển bằng chữ *                                                                            | Mười ngàn đồng (VND)                      |
| Nội dung *                                                                                    | CK tren IB xac thuc Soft OTP co ban       |

### Xác thực nâng cao:

- Khách hàng vào menu Chuyển tiền/Chuyển khoản trong nước/ Chuyển khoản nhanh trên kênh Internet Banking.

Chuyển khoản trong nước - 02643

| Thêm mới                    |                                          |
|-----------------------------|------------------------------------------|
| Chế độ lệnh                 |                                          |
| Chế độ lệnh *               | Ngay lập tức                             |
| Ngày giao dịch              | 17/03/2022                               |
| Tài khoản nguồn và nhận     |                                          |
| Tài khoản nguồn *           | 1400205555550 -                          |
| Số dư khả dụng              | 656,851                                  |
| Loại tiền *                 | VND - Việt Nam Đồng                      |
| Phương thức chuyển khoản *  | Chuyển khoản thường 💿 Chuyển khoản nhanh |
| Ngân hàng người thụ hưởng * | SÀI GÒN (SCB) -                          |
| Danh sách người thụ hưởng   | Phuong SCB 🗸                             |
| Tài khoản thụ hưởng *       | 11204555555                              |
| Tên người thụ hưởng *       | NGUYEN THI THU PHUONG                    |
| Lưu danh sách thụ hưởng     |                                          |
| Chi tiết chuyển khoản       |                                          |
| Số tiền *                   | 20,000                                   |
|                             | 🖬 Tiếp tục 🏦 Đóng                        |
| Chi tiết chuyển khoản       |                                          |
| Số tiền *                   | 20,000                                   |
| Loại tiền *                 | VND - Việt Nam Đồng                      |
| Đối tượng chịu phí *        | Người chuyển                             |
| Phương thức xác thực *      | Soft OTP nâng cao 👻                      |
| Nội dung *                  | CK LNH xac thuc Soft OTP nang cao        |
| Gửi thông báo bổ sung       |                                          |
|                             | 🖬 Tiếp tục 庯 Đóng                        |

Chuyển khoản trong nước - 2643C

| Xác nhận              |                                                                                                   |
|-----------------------|---------------------------------------------------------------------------------------------------|
| Loại tiền *           | VND - Việt Nam Đồng                                                                               |
| Đối tượng chịu phí *  | Người chuyển                                                                                      |
| Phí *                 | 0                                                                                                 |
| VAT *                 | 0                                                                                                 |
| Tổng số tiền ghi nợ * | 20,000                                                                                            |
| Số tiền bằng chữ *    | Hai mươi ngàn đồng (VND)                                                                          |
| Nội dung *            | CK LNH xac thuc Soft OTP nang cao                                                                 |
| Gửi thông báo bổ sung |                                                                                                   |
| Mã thử thách          | 6CEAF041                                                                                          |
| Chỉ dẫn *             | Vui lòng nhập mã xác thực nâng cao OTP hiển thị trên ứng dụng Agribank<br>SoftToken của Quý khách |
| Mã QR *               |                                                                                                   |
| Mã xác thực *         |                                                                                                   |
|                       |                                                                                                   |

KH mở ứng dụng Agribank Retail eBanking (có thể chưa cần đăng nhập), chọn **OTP/Xác thực nâng cao**.

| <ul> <li>AGRIBANK</li> <li>Ký giao dịch</li> </ul> |
|----------------------------------------------------|
| Nhấn vào đây để quét mã QR Code                    |
| Ноặс                                               |
| Nhập thông tin giao dịch                           |
| Mã kiểm tra giao dịch                              |
| Nhập mã kiểm tra giao dịch                         |
| Tài khoản nguồn                                    |
| Nhập tài khoản nguồn                               |
| Tài khoản thụ hưởng                                |
| Nhậc tài khoảc thự bước<br>Tiếp tục                |

- KH quét mã QR trên kênh IB để lấy thông tin giao dịch.

| < 🗹 AGRIBANK<br>Ký giao dịch |               |
|------------------------------|---------------|
| Mã kiểm tra giao dịch        | 6CEAF041      |
| Tài khoản nguồn              | 1400205555550 |
| Tài khoản thụ hưởng          | 11204555555   |
| Số tiến                      | 20,000        |
| Hủy                          | Tiếp tục      |

- KH kiểm tra thông tin giao dịch rồi nhấn **Tiếp tục**. Soft OTP sẽ hiển thị màn hình nhập PIN.

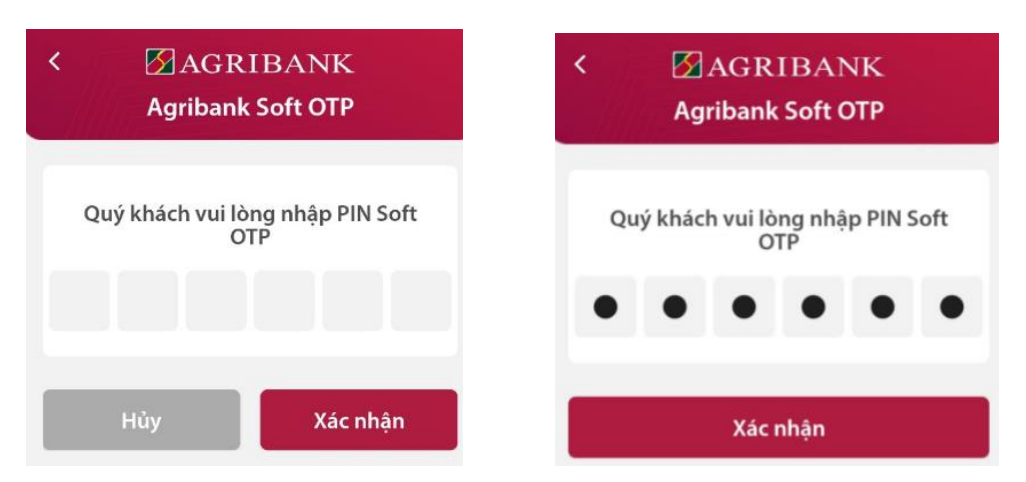

- Sau khi nhập PIN, Soft OTP sẽ sinh ra mã xác thực dựa vào thông tin giao dịch và PIN của KH. Cần lưu ý, Soft OTP luôn sinh ra mã xác thực dù KH nhập thông tin giao dịch và PIN như thế nào. Tuy nhiên, chỉ khi cả 2 yếu tố đều đúng thì mã xác thực mới đúng.

|    | AGRIBANK<br>Agribank Soft OTP      |
|----|------------------------------------|
| Ma | i OTP có hiệu lực trong 1 phút     |
| 0  | cho người khác, tránh bị lợi dụng. |
| 1  | Ma OTP                             |
|    | Thời gian còn lại                  |
|    | 00:47                              |
|    |                                    |
|    | Hoàn thành                         |

- KH nhập mã xác thực được sinh ra vào ô Mã xác thực trên kênh IB để xác nhận giao dịch.

| Mã thử thách  | 6CEAF041                                                                                          |
|---------------|---------------------------------------------------------------------------------------------------|
| Chỉ dẫn *     | Vui lòng nhập mã xác thực nâng cao OTP hiển thị trên ứng dụng Agribank<br>SoftToken của Quý khách |
| Mã QR *       |                                                                                                   |
| Mã xác thực * | 1                                                                                                 |
|               | 🗲 Quay lại 📄 Xác nhận 🛧 Đóng                                                                      |

# - Kết quả giao dịch như sau:

| Giao dịch đã thành công<br>Số giao dịch : 2022031700042254<br>Thời gian : 17-03-2022 20:30:44 |                                          |  |
|-----------------------------------------------------------------------------------------------|------------------------------------------|--|
| Thông tin lệnh                                                                                |                                          |  |
| Chế độ lệnh *                                                                                 | Ngay lập tức                             |  |
| Ngày giao dịch                                                                                | 17/03/2022                               |  |
| Tài khoản nguồn và đích                                                                       |                                          |  |
| Tài khoản nguồn *                                                                             | 1400205555550                            |  |
| Loại tiển *                                                                                   | VND - Việt Nam Đồng                      |  |
| Phương thức chuyển khoản *                                                                    | Chuyển khoản thường 💿 Chuyển khoản nhanh |  |
| Ngân hàng người thụ hưởng *                                                                   | SÅI GÔN (SCB)                            |  |
| Danh sách người thụ hưởng                                                                     | Phuong SCB                               |  |
| Tài khoản thụ hưởng *                                                                         | 11204555555                              |  |
| Tên người thụ hưởng *                                                                         | NGUYEN THI THU PHUONG                    |  |
| Lưu danh sách thụ hưởng                                                                       |                                          |  |
| Chi tiết giao dịch                                                                            |                                          |  |
| Số tiền *                                                                                     | 20,000                                   |  |
| Loại tiển *                                                                                   | VND - Việt Nam Đồng                      |  |
| Đối tượng chịu phí *                                                                          | Người chuyển                             |  |
| Phí *                                                                                         | 0                                        |  |
| VAT *                                                                                         | 0                                        |  |
| Tổng số tiền ghi nợ *                                                                         | 20,000                                   |  |
| Số tiền bằng chữ *                                                                            | Hai mươi ngàn đồng (VND)                 |  |
| Nội dung *                                                                                    | CK LNH xac thuc Soft OTP nang cao        |  |

### 8.2 Giao dịch trên Mobile Banking

- KH tạo giao dịch trên kênh MB, trong tài liệu này minh họa bằng giao dịch chuyển khoản nội bộ cùng chủ tài khoản.

| <ul> <li>AGRIBANK</li> <li>Chuyển khoản nội bộ</li> </ul> |   | < 🛃 AGRIBANK<br>Chuyển khoản nội bộ |              |
|-----------------------------------------------------------|---|-------------------------------------|--------------|
| Tài khoản nguồn                                           |   | Tài khoản thụ hưởng                 |              |
| 1400205555555<br>VND 676,851                              | ~ | 1460207000000                       | ~            |
| Số dư khả dụng                                            |   | Số tiền giao dịch                   |              |
| Chế độ lệnh                                               |   | VN ~ 10,000                         |              |
| Ngay lập tức                                              | ~ | Mười nghìn đồng(VND)                |              |
|                                                           |   | Đối tượng chịu phí                  |              |
| Chuyển khoản đến                                          |   | Người chuyển tiền                   | $\sim$       |
| Cùng chủ tài khoản                                        | ~ | Nâi dung                            |              |
| Tài khoản thụ hưởng                                       |   | Nordung                             |              |
| 146020200000                                              | ~ | CK tren MB xac thuc bang Soft OTP   | 8            |
| 1460207000000                                             | Ň | Phương thức xác thực                |              |
| Số tiền giao dịch                                         |   | Soft OTP cơ bản                     | $\checkmark$ |
| VN 🗠 10,000                                               |   |                                     |              |
| Mười nghìn đồng(VND)                                      |   | 🔲 Gửi thông báo bổ sung             |              |
| Tiếp tục                                                  |   | Tiếp tục                            |              |

- Sau khi lập xong giao dịch, KH bấm Tiếp tục, màn hình kiểm tra thông tin giao dịch hiển thị như sau:

| Tài khoản nguồn            | Chuyển khoản đếr                     |
|----------------------------|--------------------------------------|
| 140020555555               | 5∵ → Cùng chủ tà<br>khoảr            |
| Chế độ lệnh                | Ngay lập tức                         |
| Tài khoản thụ<br>hưởng     | 1460207000000                        |
| Số tiền giao dịch          | VND 10,000                           |
| Đối tượng chịu phí         | Người chuyển tiền                    |
| Phí giao dịch (gồm<br>VAT) | VND                                  |
| Tổng số tiền ghi nợ        | VND 10,000                           |
|                            | Mười ngàn đồng (VND)                 |
| Nội dung                   | CK tren MB xac thuc<br>bang Soft OTF |

- KH kiểm tra kỹ thông tin giao dịch, rồi nhấn nút Xác nhận. Màn hình Xác thực Soft OTP hiển thị như hình dưới, KH nhập đúng PIN Soft OTP.

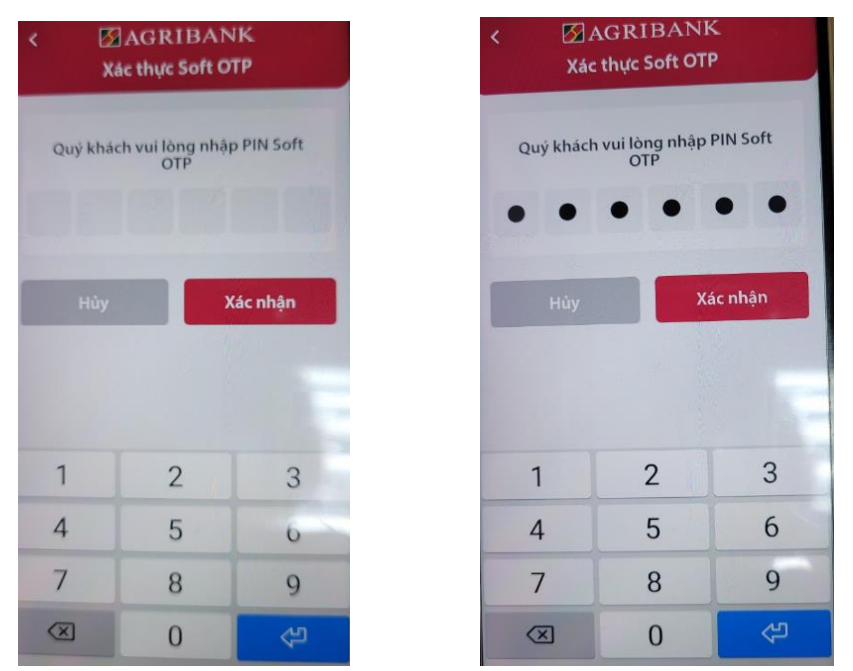

- Sau khi KH chọn Xác nhận, Soft OTP sẽ tự động sinh mã xác thực và gửi ngầm mã xác thực này sang giao dịch của KH. Nếu mã PIN là chính xác, giao dịch sẽ được thực hiện thành công.

| 🗹 AGRIBANK<br>Chuyển khoản nội bộ                                                           |  |
|---------------------------------------------------------------------------------------------|--|
|                                                                                             |  |
| Giao dịch đã thành công<br>Số giao dịch: 2022031700042106<br>Thời gian: 17/03/2022 19:14:01 |  |
| Tài khoản nguồn Chuyển khoản đến<br>1400205555555 ···→ Cùng chủ tài<br>khoản                |  |
|                                                                                             |  |
| Chế độ lệnh <b>Ngay lập tức</b>                                                             |  |
| Ngày giao dịch <b>17/03/2022</b>                                                            |  |
| Tài khoản thụ <b>1460207000000</b><br>hưởng                                                 |  |
| Số tiến giao dịch VND 10 000                                                                |  |
|                                                                                             |  |
| Đội tượng chịu phí Người chuyện tiên                                                        |  |
| Phí giao dịch (gồm <b>VND 0</b><br>VAT)                                                     |  |
| Tổng số tiền ghi nợ VND 10,000                                                              |  |
| Mười ngàn đồng (VND)                                                                        |  |
| Nội dung CK tren MB xac thuc<br>bang Soft OTP                                               |  |

Lưu ý: Lỗi hay gặp khi KHCN dùng PTXT soft OTP cả trên kênh IB và MB :

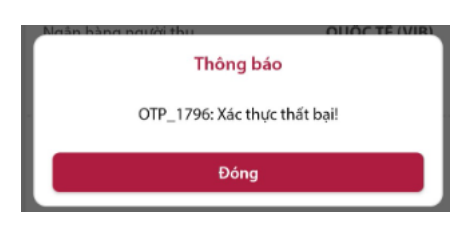

- Nguyên nhân: Khách hàng đã nhập sai mã PIN của Soft OTP hoặc do thời gian giữa 2 lần xác thực chưa quá 60 giây hoặc giờ trên máy tính, điện thoại của khách hàng không trùng với giờ GMT + 7.

- Cách xử lý: Trường hợp khách hàng quên mã PIN của Soft OTP, khách hàng cần liên hệ với ngân hàng để kích hoạt lại Soft. Trường hợp còn lại khách hàng cần đảm bảo thời gian giữa 2 lần xác thực phải lớn hơn 60 giây và cài đặt giờ trên máy tính, điện thoại trùng với giờ GMT + 7.

#### Trân trọng cảm on Quý khách đã đồng hành cùng Agribank!